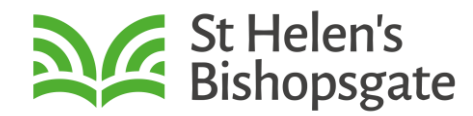

## What is Elvanto?

Elvanto is the church management software we use to support our ministry by helping us to connect with our church family and manage services. One feature is volunteer scheduling, as explained below.

## Getting started

Your service administrator will set up an account for you on Elvanto and assign you as a volunteer on the services and areas where you currently serve.

When an account is created, you will receive an email containing information on how to log in, reset your password etc.

On logging in, please check your profile and ensure that your personal information is up to date.

For more information on how we use the data you give us, refer to our <u>privacy policy</u>. You can access Elvanto using a mobile phone app or a web page. Both are explained here.

# Using the Elvanto app.

To get started, download the Elvanto app by clicking on either the Google Play image of App Store image.

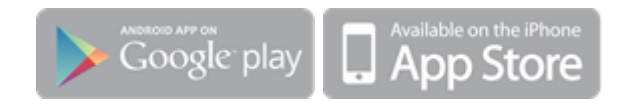

## LOGGING INTO THE APP

Once downloaded, open the app.

- a) Enter **my.st-helens.org.uk** as the domain,
- b) Enter your username and password:

## **MY SCHEDULE**

Once logged in, you will see your volunteering schedule.

Tapping on a schedule will show you the service plan (scripture reference and service notes), documents and files uploaded (such as the Sunday school teaching programme) and who else is volunteering.

You can see your schedule for the next calendar year.

## **RESPONDING TO A REQUEST**

Depending on the service area and type of serving, you may be automatically confirmed or requested to volunteer.

If you are requested to serve on a particular service, you will receive an e-mail notification asking you to respond to the request. You can either accept, or decline. You'll also get a reminder email a few days before your duty.

If you decline, please also contact your service administrator to let them know.

## **RESPONDING TO AN ASSIGNMENT**

If you are automatically scheduled, you will see this in **My Schedule** and be notified by email.

If you are unable to serve then, tap on the date and time of the service, then tap on the 🗴 button (as shown in the image on the left).

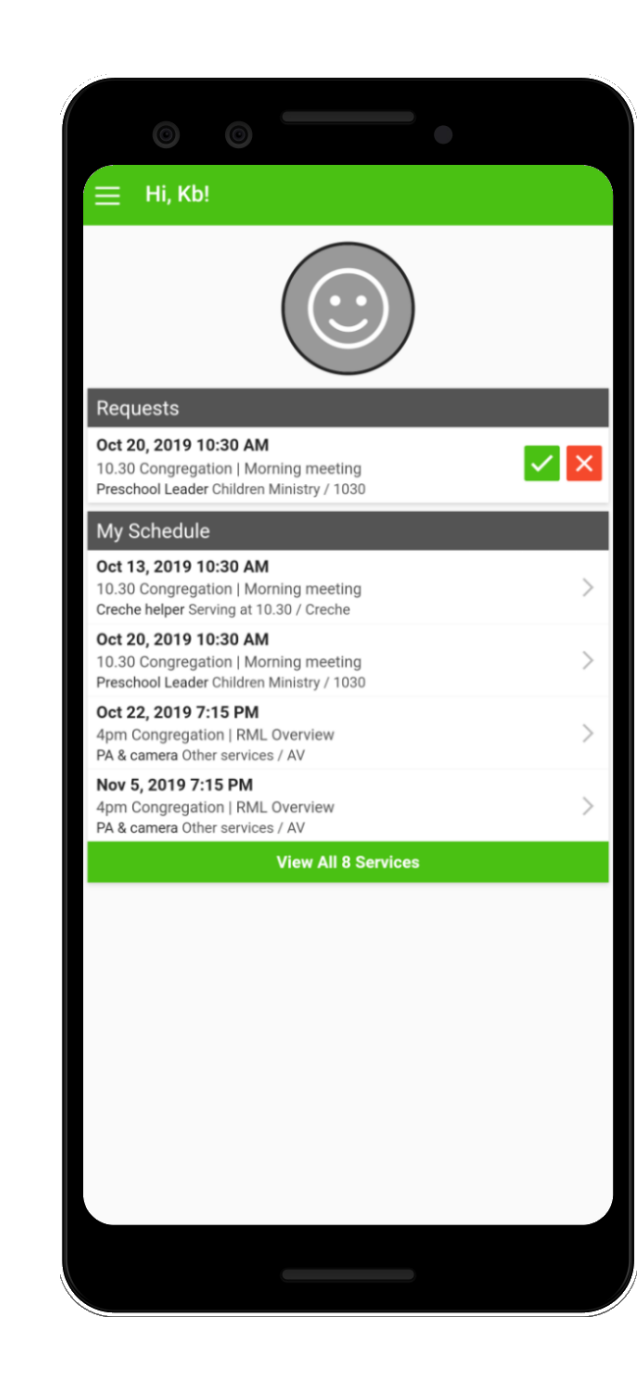

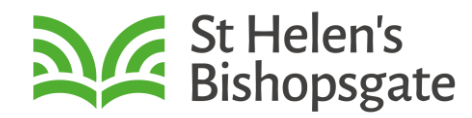

| 0 0                                         | • |   |
|---------------------------------------------|---|---|
| ← Morning meeting                           |   |   |
| Oct 13, 2019 10:30 AM<br>10.30 Congregation |   |   |
| My Schedule                                 |   | - |
| Creche helper<br>Serving at 10.30 / Creche  |   | × |
| Other Times                                 |   | - |
| Music rehearsal<br>9:45 AM<br>Rehearsal     |   |   |
| More                                        |   |   |
| Volunteers                                  |   | > |
| Plan                                        |   | > |
| Files                                       |   | > |
|                                             |   |   |

You will be given two options, Swap or Replace.

If you request to swap, you will be able to select up to 6 following services (dates) – all of them will be selected by default. Based on the selections, you will see a list of available people to swap with.

Check or uncheck the services / people as needed, then tap on Send Request. Upon sending the request, the people you selected will be notified, they can then choose to accept or decline.

|                | 0                                         | 0                          |                                                                                                    |
|----------------|-------------------------------------------|----------------------------|----------------------------------------------------------------------------------------------------|
| ÷              | Swap                                      | C                          |                                                                                                    |
| We ha          | ave found th<br>eck the serv              | ne followin<br>ices that y | g services that you may swap with. Please<br>ou do not want to swap on.                                             |
| _              |                                           |                            | Check All   Clear All                                                                                               |
| $\checkmark$   | Church fa<br>10/28/2019                   | mily praye<br>6:30 PM      | er supper                                                                                                    |
| $\checkmark$   | Church fa<br>11/25/2019                   | mily praye<br>6:30 PM      | er supper                                                                                                    |
|                | Church fa<br>01/27/2020                   | mily praye<br>6:30 PM      | er supper                                                                                                    |
| $\checkmark$   | Church fa<br>03/30/2020                   | mily praye<br>6:30 PM      | er supper                                                                                                    |
|                | Church fa<br>04/27/2020                   | mily praye<br>6:30 PM      | er supper                                                                                                    |
|                | Church fa<br>06/01/2020                   | mily praye                 | er supper                                                                                                    |
| These<br>Pleas | e people are<br>e uncheck t<br>Chris Hair | escheduled<br>he people    | d on the services that are selected above.<br>that you do not want to send the request to.<br>Check All   Clear All |
| $\checkmark$   | Will Stonh                                | am                         |                                                                                                    |
| $\checkmark$   | Mervin Ki                                 | ssoon                      |                                                                                                    |
| $\checkmark$   | Danny Yaj                                 | )                          |                                                                                                    |
|                |                                           |                            |                                                                                                    |
|                |                                           |                            | Send Request                                                                                                    |
|                |                                           |                            |                                                                                                    |

Requesting a replacement is largely the same as requesting a swap. However, you will not be given a selection of services (dates) to swap on, you will be shown a list available people who could replace you, and then can make a request.

Replacing means that the other person will replace you for that service / area, but you will not be assigned to one of their slots.

#### SUBMITTING YOUR UNAVALIABILITY

There are times when you will be away and won't be able to serve. To inform us of this you can submit your unavailability.

You can do this by tapping on the three bars at the top left of the app, then selecting *unavailability* in the menu, then the + icon at the top right corner. Fill in the details on the form, then press submit.

Upon submitting your unavailability, your service administrator would know when you're not available, and you should not be scheduled on any rotas when you are away.

#### **NEED HELP?**

If you need help with this, or have any further questions please contact your service administrator, alternatively if you do not know who your service administrator is, please contact the St Helen's <u>reception</u>

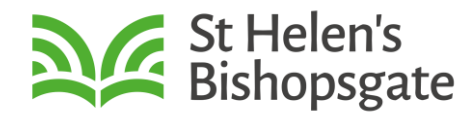

# Using the Elvanto site.

Alternatively, you can access elvanto via the web. To get started go to: **https://my.st-helens.org.uk/login** 

## LOGGING INTO THE PORTAL

- a) Click on 'Log In' located at the top right of the screen.
- b) Enter your username and password.

#### **MY SCHEDULE**

Once logged in, by clicking on the 'Rota' tab, you will show you the service plan (scripture reference and service notes), documents and files uploaded (such as the Sunday school teaching programme) and who else is volunteering.

You can see your schedule for the next calendar year.

#### **RESPONDING TO A REQUEST**

Depending on the service area and type of serving, you may be automatically confirmed or requested to volunteer.

If you are requested to serve on a particular service, you will receive an e-mail notification asking you to respond to the request. You can respond by clicking on 'Respond to Requests', then either accepting to declining. If you decline, please also contact your service administrator to let them know.

## **RESPONDING TO AN ASSIGNMENT**

If you are automatically scheduled, you will see this in **My Schedule** and be notified by email. You'll also get a reminder email a few days before your duty.

| Home • St Helen's Bishopsgate × +                                                                                       |                                                            |  |  |  |  |  |  |
|----------------------------------------------------------------------------------------------------|------------------------------------------------------------|--|--|--|--|--|--|
| ← → C                                                                                                    |                                                            |  |  |  |  |  |  |
| St Helen's<br>Bishopsgate<br>Admin Area & Rota Unavailability                                                           |                                                            |  |  |  |  |  |  |
| Roster                                                                                                    |                                                            |  |  |  |  |  |  |
| Upcoming Scheduling Requests<br>Monday, 24 February<br>• PA & camera Other services/AV   6:30 PM<br>Respond to Requests |                                                            |  |  |  |  |  |  |
|                                                                                                    |                                                            |  |  |  |  |  |  |
| My Schedule Change                                                                                                    | Monday, 24 February<br>6:30 PM Church family prayer supper |  |  |  |  |  |  |
| Tuesday, 22 October                                                                                                    |                                                            |  |  |  |  |  |  |
| RML Overview   7:15 PM<br>PA & camera AV / Other services                                                               |                                                            |  |  |  |  |  |  |
| Tuesday, 5 November                                                                                                    | Volunteers Plan                                            |  |  |  |  |  |  |
| RML Overview   7:15 PM<br>PA & camera AV / Other services                                                               | Other services AV                                          |  |  |  |  |  |  |
| Tuesday, 19 November                                                                                                    |                                                            |  |  |  |  |  |  |
| RML Overview   7:15 PM<br>PA & camera AV / Other services                                                               | Kabor Szarka 🗙                                             |  |  |  |  |  |  |
| Tuesday, 3 December                                                                                                    | Welcoming and stewarding                                   |  |  |  |  |  |  |
| RML Overview   7:15 PM                                                                                                  | John Wood                                                  |  |  |  |  |  |  |
| PA & camera AV / Other services                                                                                         | Will Cunningham-Batt                                       |  |  |  |  |  |  |
| Monday, 24 February                                                                                                    | Derothy Chang                                              |  |  |  |  |  |  |
| Church family prayer supper  <br>6:30 PM<br>PA & camera AV / Other services                                             | Tiffany Stromsoe                                           |  |  |  |  |  |  |
| PA & camera AV / Other services                                                                                         |                                                            |  |  |  |  |  |  |
|                                                                                                    |                                                            |  |  |  |  |  |  |

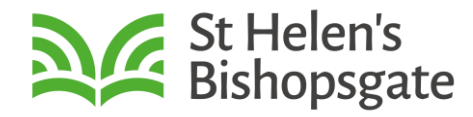

If you are unable to serve then, tap on the date and time of the service, then tap on the  $\bowtie$  button (as shown in the image on the left).

You will be given two options, Swap or Replace.

If you request to swap, you will be able to select up to 6 following services (dates) – all of them will be selected by default. Based on the selections, you will see a list of available people to swap with.

Check or uncheck the services / people as needed, then tap on Send Request. Upon sending the request, the people you selected will be notified, they can then choose to accept or decline.

Requesting a replacement is largely the same as requesting a swap. However, you will not be given a selection of services (dates) to swap on, you will be shown a list available people who could replace you, and then can make a request.

Replacing means that the other person will replace you for that service / area, but you will not be assigned to one of their slots.

#### SUBMITTING YOUR UNAVALIABILITY

There are times when you will be away and won't be able to serve. To inform us of this you can submit your unavailability.

You can do this by tapping on the *Unavailability* tab in the menu, then filling in the details on the form, then press submit.

Upon submitting your unavailability, your service administrator would know when you're not available, and you should not be scheduled on any rotas when you are away.

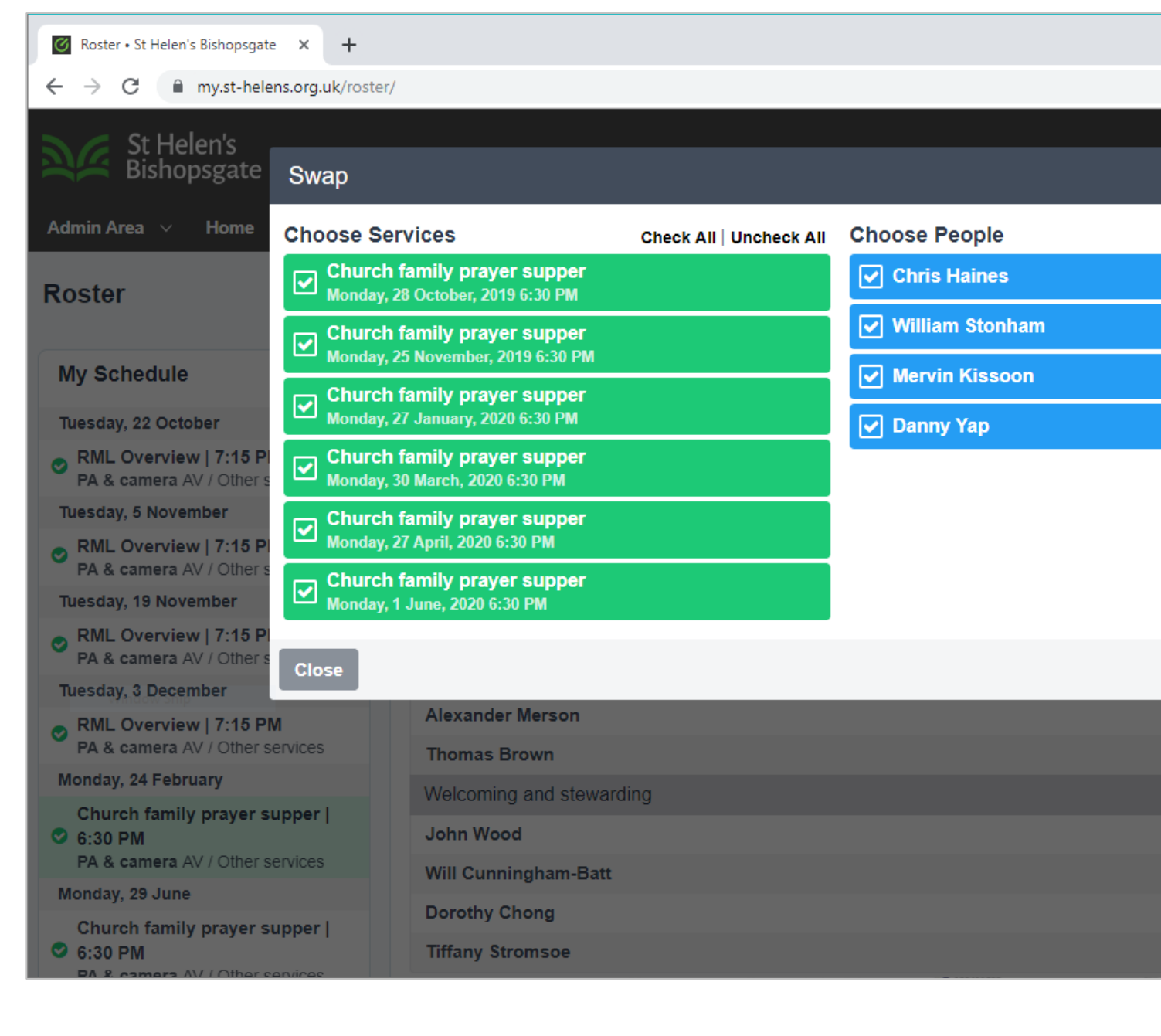